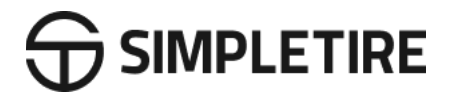

# SimpleService Prepaid Program Installation Portal

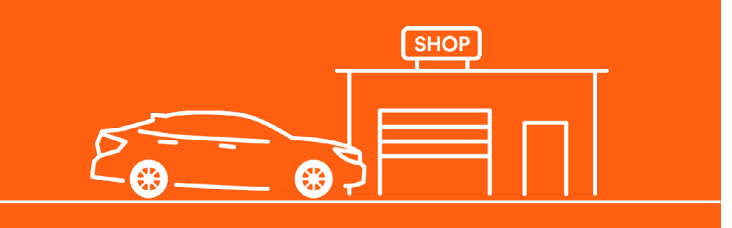

### **Standard Operating Procedure**

Version 4.2 September 2020 Update

# **Table of Contents**

- **1.** Email Confirmation
- 2. Accessing the Portal
- 3. Installer Portal
- 4. Confirming Appointments

- 5. Rescheduling
- 6. Shipping Labels
- 7. Payment Options
  - 8. Instant CC Payment

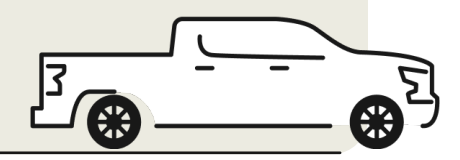

### Email Confirmation

SimpleTire will send you a confirmation email that outlines the customers name, email, date/time of appointment, and vehicle information as well as a **link to log into your portal.** 

> An example of an email confirmation. Highlighted in orange is the portal link.

#### Dear Southern Tire Mart #315, Good news! A customer has selected you as their installer for SimpleTire PO# 6494492. Below, you will find the details for this SimpleService PO: Customer Details: Name: John Doe Phone Number: 1234567890 Email Address: john.doe@gmail.com Vehicle Info: Licence Plate Number: Make: Land Model: Range Rover Sport Year: 2014 Order Details: Size: 285/35ZR22 Part Number: LXST202235020 Brand: Lexani Model: LX-Twenty Quantity: 2 Appointment Details: Morning Drop Off on Wednesday, February 9, 2022 Wait in Store or Drop Off: Name of the Individual bringing in the vehicle: **Contact Phone Number:** Confirm Reschedule Cance

### Accessing the Portal

Go into the portal and click on the red box labeled "Pending Appointment".

| CENTER                               |                                                           |                                                              | Velcome User   Logout<br>Home Contact Us |
|--------------------------------------|-----------------------------------------------------------|--------------------------------------------------------------|------------------------------------------|
| 86370<br>All Orders<br>View Orders © | <b>320</b><br>Pending Appointment<br>View Orders <b>9</b> | <b>3741</b><br>Confirmed Appointment<br>View Orders <b>O</b> |                                          |
| 19945<br>Installed Orders            | 3606<br>Invoiced Orders                                   |                                                              |                                          |
| View Orders ᢒ                        | View Orders 오                                             |                                                              |                                          |

### Installer Portal

Once you're in "Pending Appointments" you can view all your appointments, confirm an appointment, or reschedule it to another day and time.

An example of what the Installer Portal looks like. Appointments are highlighted in orange rows.

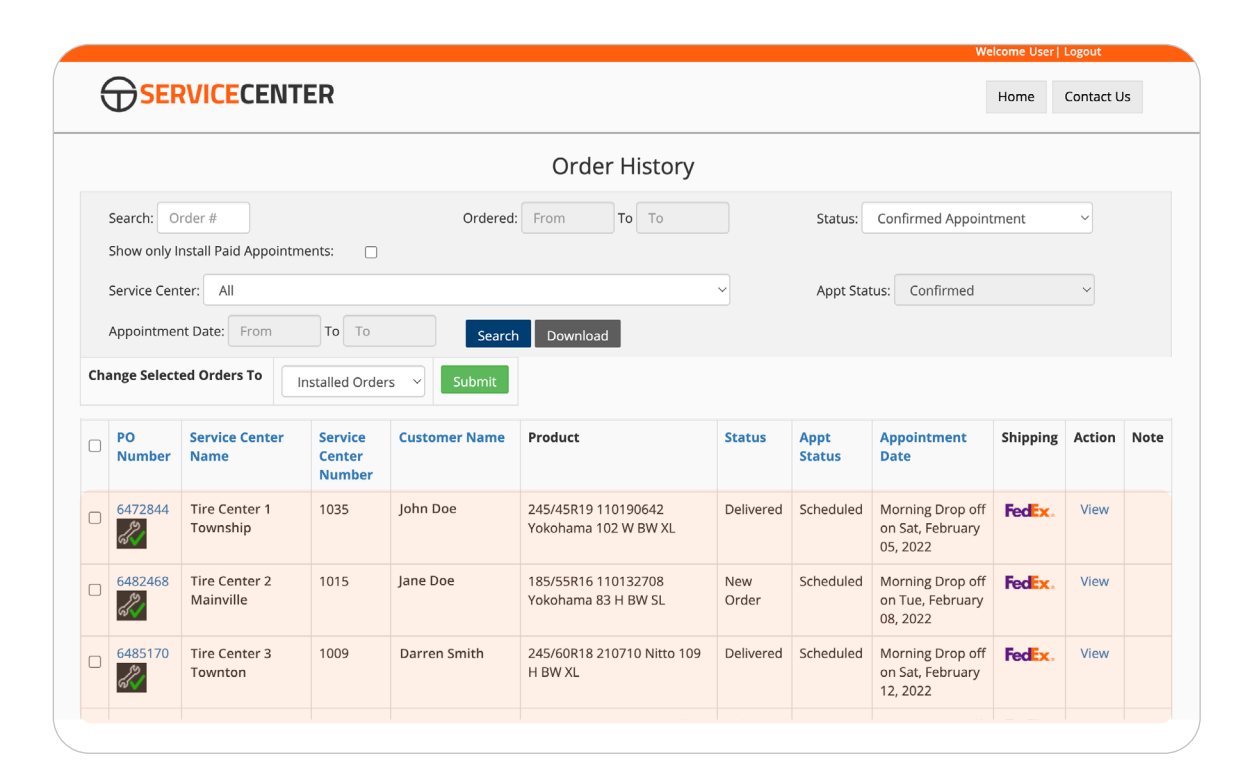

## Confirming Appointments <a>ම</a>

### **To Confirm:**

- 1. Choose "Confirmed" under Change Status to
- 2. Click "Change Status" under Action to commit status change.
- **3.** SimpleTire will automatically send a confirmation email to the customer.

| PO #64696                                                                                           | 22 Delive    | Fedex.                                   |                        |                                                  |               |                                                     |                  |                    |             |        |
|----------------------------------------------------------------------------------------------------|--------------|------------------------------------------|------------------------|--------------------------------------------------|---------------|-----------------------------------------------------|------------------|--------------------|-------------|--------|
| 7:40pm EST on Tue                                                                                   | esday 25th J | anuary 2022                              |                        |                                                  |               |                                                     |                  |                    |             |        |
| 🛷 This is an I                                                                                      | nstall Pai   | d Appointment                            |                        |                                                  |               |                                                     |                  |                    |             |        |
| Appointment I                                                                                       | nformatio    | n                                        |                        |                                                  |               |                                                     |                  |                    |             |        |
| Appointment Scl                                                                                     | nedule       |                                          | Current Status         | s Shop                                           | Invoice Numbe | er                                                  | Change Status to |                    |             | Action |
| Evening Drop Off on Tuesday, February 1, 2022 Completed Confirmed Confirmed Confirmed Change Status |              |                                          |                        |                                                  |               |                                                     |                  |                    | ange Status |        |
| Vehicle Inform                                                                                      | ation Edit   |                                          |                        |                                                  |               |                                                     |                  |                    |             |        |
| Vehicle Informat                                                                                    | ion Numbe    | r                                        |                        |                                                  | License Plate | Number                                              |                  |                    |             | State  |
|                                                                                                    |              |                                          |                        |                                                  |               |                                                     |                  |                    |             |        |
| Year                                                                                                | Make         |                                          | Model                  |                                                  |               | Trim                                                |                  | Descr              | ription     |        |
| 2019                                                                                                | Chevrolet    |                                          | Silverado 1500 LD      | rado 1500 LD LT 271                              |               |                                                     |                  | 4x4                |             |        |
| Appointment H                                                                                       | listory      |                                          |                        |                                                  |               |                                                     |                  |                    |             |        |
| Log Type                                                                                            |              | Log Message                              | Changed From           | Changed                                          | То            | Reason                                              | Created On       |                    | Created     | і Ву   |
| AppointmentStatusChanged Appointment T<br>Status Change 2                                           |              | Tuesday, February 1,<br>2022 at 12:00 AM | Evening I<br>sday, Feb | ening Drop Off on Tue (<br>lay, February 1, 2022 |               | ned 8:43am EST on<br>Wednesday 26th January<br>2022 |                  | john.doe@gmail.com |             |        |

### Rescheduling Appointments

#### **To Reschedule:**

- Choose "Rescheduled" under Change Status to
- 2. Pick a different date/time
- **3.** Choose a reason from the dropdown under Action
- 4. Click "Change Status" to confirm your selections
- 5. Your request will be automatically emailed to the customer.

| PO #6104387                                                                | Local Delivery         |                        |                                  |                                                        |             |                     |                                          |                 |                               |               |               | Mark as Installe |
|----------------------------------------------------------------------------|------------------------|------------------------|----------------------------------|--------------------------------------------------------|-------------|---------------------|------------------------------------------|-----------------|-------------------------------|---------------|---------------|------------------|
| 4:20pm EDT on Monday 1st I                                                 | November 2021          |                        |                                  |                                                        |             |                     |                                          |                 |                               |               |               |                  |
| 🕢 This is an Install Pa                                                    | iid Appointment        |                        |                                  |                                                        |             |                     |                                          |                 |                               |               |               |                  |
| Appointment Informat                                                       | on                     |                        |                                  |                                                        |             |                     |                                          |                 |                               |               |               |                  |
| Appointment Schedule Curr                                                  |                        |                        | rrent Status Shop Invoice Number |                                                        |             | CI                  | Change Status to                         |                 |                               | Action        |               |                  |
| Saturday, November 6, 2021 at 10:00 AM Con                                 |                        | Confir                 | med                              |                                                        |             | R                   | Rescheduled V                            |                 | Select Reason                 |               |               |                  |
| ehicle Information                                                         | lit                    |                        |                                  |                                                        | Linear      |                     |                                          |                 |                               |               |               |                  |
| venicle information Numi                                                   | ber                    |                        |                                  |                                                        | Licens      | e Plate Nun         | nber                                     |                 |                               |               | 51            | late             |
| Year                                                                       | Make                   | Madel Tain Description |                                  |                                                        |             |                     |                                          |                 | ription                       |               |               |                  |
| 2015                                                                       | Toyota                 |                        | RAV4                             |                                                        |             | XLE                 |                                          |                 |                               |               |               |                  |
| ppointment History                                                         |                        |                        |                                  |                                                        |             |                     |                                          |                 |                               |               |               |                  |
| Log Type                                                                   | Log Message            | Chang                  | ged From                         | Change                                                 | d To        |                     | Reason                                   | Create          | d On                          |               | Crea          | ted By           |
| AppointmentStatusChanged Appointment Status Saturday,<br>Change 6, 2021 ar |                        |                        | day, November<br>1 at 10:00 AM   | vember Saturday, November 6, 20<br>20 AM 21 at 10:00AM |             | Confirme            | Confirmed 10:39am EDT of<br>November 202 |                 | DT on Friday 5th johr<br>2021 |               | doe@gmail.com |                  |
| Product                                                                    |                        |                        |                                  |                                                        | Part Number |                     | Tire                                     | Tire Size       |                               | Weight (each) |               | Quantity         |
| 225/65R17 Uniroyal Tiger Pa                                                | w Touring A/S 102 H BW | SL                     |                                  |                                                        | 26161       |                     | 225                                      | /65R17          | 27lbs                         |               |               | 4                |
| Service Center Name Service Center Number Service Center Address           |                        |                        |                                  |                                                        |             | Service Center Phon |                                          |                 | e Service Center Payment      |               |               |                  |
|                                                                            |                        |                        | 123 Tire Town Road PA 12345      |                                                        |             |                     |                                          | 1234567890 \$52 |                               |               |               |                  |

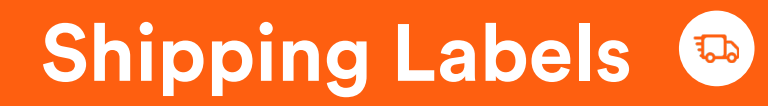

SimpleTire will ship the tires to your location with **SimpleTire shipping labels**.

Once the appointment is completed it's time to get paid.

An example of a SimpleTire shipping label.

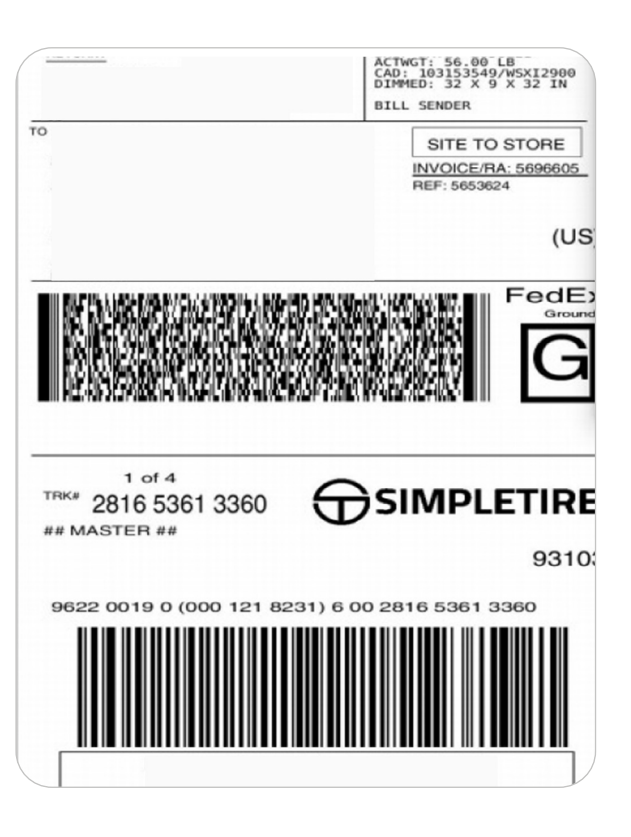

### Payment Options 😑

Go back to the main portal and click the <u>black box</u> labeled **"Confirmed Appointment".** 

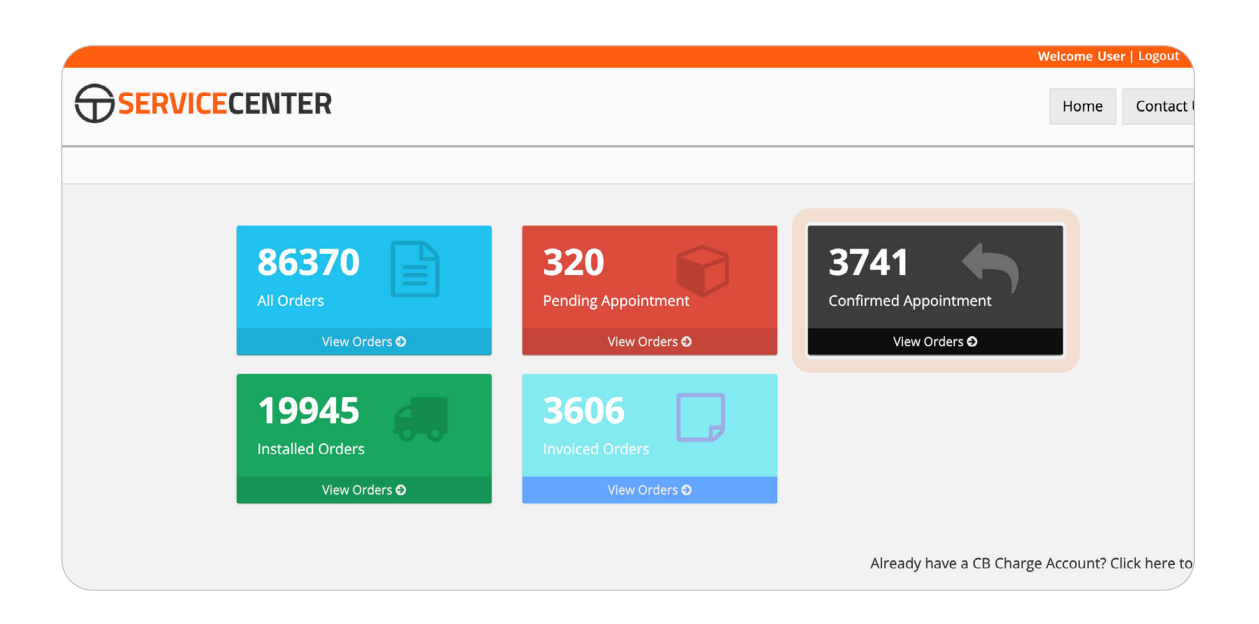

### Payment Options 😑

#### **Instant CC Payment:**

- After going back to the portal page and clicking on the <u>black box</u> labeled "Confirmed Appointment", select the order that has been completed.
- 2. Click the **"Mark as Installed"** (green button) in the top right (featured example).
- Enter the VIN or License Plate in the popup window. (Please note: Shop invoice # is optional)

|                    | ICECENTER                                   | Confirm Installation |        | < International Action of the second second se | Home Contact Us |               |             |  |                   |
|--------------------|---------------------------------------------|----------------------|--------|----------------------------------------------------------------------------------------------------|-----------------|---------------|-------------|--|-------------------|
| PO #574493         | 3 Delivered Federa                          | Vehicle Information  |        |                                                                                                    |                 |               |             |  | Mark as Installed |
| 3:57pm EDT on Tues | day 10th August 2021<br>stall Paid Appointr | OR                   |        |                                                                                                    |                 |               |             |  |                   |
| Appointment Inf    | formation                                   | License Plate Number |        |                                                                                                    |                 |               |             |  |                   |
| Appointment Sche   | edule                                       | State                |        | Illinois 🗸                                                                                                    |                 |               | Action      |  |                   |
| Morning Drop Off o | in Tuesday, August 17, I                    | Billing Information  |        |                                                                                                    |                 | Change Status |             |  |                   |
| Vehicle Informat   | tion Edit                                   |                      |        |                                                                                                    |                 |               |             |  |                   |
| Vehicle Informatio | on Number                                   |                      |        |                                                                                                    | Close           | Save changes  |             |  | State             |
| Year               | Make                                        |                      | Model  |                                                                                                    | Trim            | C             | Description |  |                   |
| 2009               | Volkswagen                                  |                      | Routan |                                                                                                    | s               |               |             |  |                   |

### Payment Options 😑

# Instant CC Payment (continued):

- 4. "Mark as Installed" will now be replaced with "View Credit Card Information"
- Click "View Credit Card Information" and your instant invoice will be sent to SimpleTire for immediate payment. (see example)
- Once sent, the order will automatically show under "Invoiced Order" on the portal home page.

|                                               | CENTER           | American E   | kpress - Credit Ca                           | ard Info            | ×                     | Home Contact Us |
|-----------------------------------------------|------------------|--------------|----------------------------------------------|---------------------|-----------------------|-----------------|
|                                               | Card Numbe       | r            | 123456789101112                              |                     |                       |                 |
|                                               | Expiration D     | ate          | 01/27                                        |                     |                       |                 |
| DO #6442741                                   | cvc              |              | 1234                                         |                     | View Credit Card Info |                 |
| PO #0442741 Order Invoiced Fe Name of         |                  |              | d                                            | John Doe            |                       |                 |
| 4:55pm EST on Tuesday 1                       | 8th January 2022 | Card Balance |                                              | \$0.00              |                       |                 |
| Order Completion D                            | Billing Address  |              | 12 Street Address<br>Town, State<br>Zip code |                     |                       |                 |
| Invoice Number License Plat                   |                  |              |                                              |                     |                       |                 |
| Appointment Inform                            | nation           |              |                                              |                     | 26th<br>Close         | January 2022    |
| Appointment Schedule                          |                  |              | Current Status                               | Shop Invoice Number | Change Status to      | Action          |
| Morning Drop Off on Tuesday, January 25, 2022 |                  |              | Completed                                    | 4023877             | Completed             | Change Status   |